# SETU Manager Request Guidelines

July 2024 Version 1.C

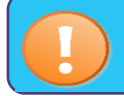

Use Manager Requests to make requests on behalf of <u>current employees</u> (short-term backfill cover, contract extensions, requests for CIDs, etc.).

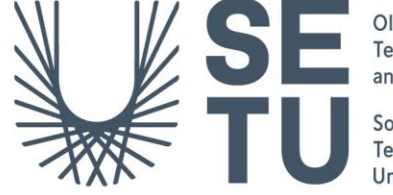

Ollscoil Teicneolaíochta an Oirdheiscirt

South East Technological University

## setu.ie

## Contents

| Create a Manager Request                           | . 3 |
|----------------------------------------------------|-----|
| Re-submit a manager request that has been rejected | 6   |
| How to approve a Manager Request                   | . 6 |
| Links to Further Resources                         | 8   |

## Create a Manager Request

- 1. Log in to <u>Core Portal</u> using **Google Chrome**.
- 2. Select the Manager Dashboard.
- 3. Click on **Requests** on the left-hand menu and select **Create Request** on the Manager Requests Widget.

| $\equiv$ Manager Dashboard $\star$ | Q. Search Da                                    | shboards or Widgets |
|------------------------------------|-------------------------------------------------|---------------------|
|                                    |                                                 |                     |
|                                    | Manager Requests                                |                     |
| Manager Dashboard                  | Search People Q                                 |                     |
| indiagor Subilisona                | Person Request Type Date Created Date Submitted | Status              |
| 🗰 My Team                          | here                                            |                     |
| P Approvals                        |                                                 |                     |
| Delegation                         |                                                 |                     |
| II. Analytics                      | NOTHING TO SEE HERE                             |                     |
| → Requests                         |                                                 |                     |
| + Recruitment                      |                                                 | 0-0 of 0 < >        |
|                                    |                                                 | K Paletal           |

4. Complete the Manager Request form as follows:

#### Section 1: Employee Details

**Employee Field** 

Select the employee for whom you want to raise the request from the drop-down menu (essentially a list of your direct reports in the Manager Dashboard > My Team > My Team widget).

If the person for whom you want to raise the manager request is not on your team list in Core, select the **Manager Request Substitute** option.

See scenarios below for guidance on how to complete the *Employee field*.

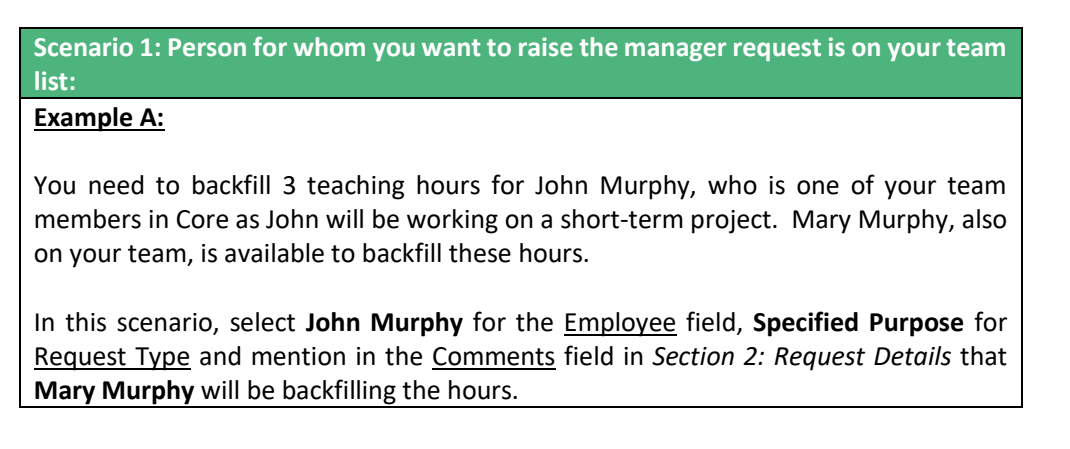

#### Example B:

You wish to extend John Murphy's contract. John is one of your team members in Core.

In this scenario, select John Murphy for the Employee Field and Fixed Term for Request Type.

Scenario 2: Person for whom you want to raise the manager request is not on your team list (i.e. works in another Faculty/VP unit.

Example

You need to backfill 4 teaching hours on a particular course and have identified one or more employees in another Faculty/VP unit (i.e. not on your team list in Core) who can backfill the hours.

In this scenario select the **Manager Request Substitute** option for the <u>Employee</u> field, **Specified Purpose** for <u>Request Type</u> and include actual name or **names of employees from the other Faculties/VP units** in the <u>Comments</u> field.

**Employee ID and Appointment fields** 

The system automatically generates the employee ID and appointment once an employee has been selected in the Employee field.

**Request Type field** 

Choose from the following options, depending on the type of request you wish to raise:

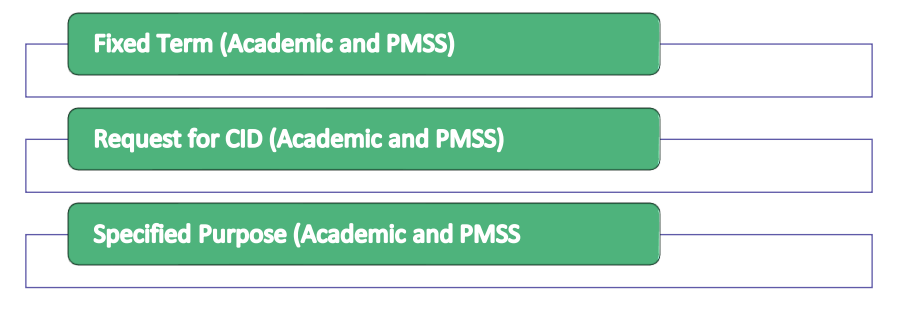

| This form is to be used to submit a te | terape hopa | est or behalf of an employee. B | ick here for additional information on Manager Request |     |                               |   |  |
|----------------------------------------|-------------|---------------------------------|--------------------------------------------------------|-----|-------------------------------|---|--|
| Employee Details                       | ٦.          |                                 |                                                        |     |                               |   |  |
| Endow                                  | -           | Deployment D                    | Apportment                                             |     | Report Tox                    |   |  |
| Karen Woods                            | -           | 007779                          | Grade 6 - Senior Staff Office                          | r - |                               | - |  |
|                                        |             |                                 |                                                        |     | Change in Working Nours       |   |  |
| Request Details                        |             |                                 |                                                        |     | Fire(Term(Academs))           |   |  |
|                                        |             |                                 |                                                        |     | Fired Term (Partic)           |   |  |
| Additional Information                 |             |                                 |                                                        |     | Respect for CR (Academy Haff) |   |  |
|                                        |             |                                 |                                                        |     | Report to 10 Parts India      |   |  |
| Interfaced Descention                  |             |                                 |                                                        |     | And the second second         |   |  |
| Anaches Documents                      |             |                                 |                                                        |     | (Bernet - Altre (Braners))    |   |  |
| Enter search text                      | 0,          |                                 |                                                        |     | Specified Purpose (PMER)      |   |  |
|                                        |             |                                 |                                                        |     |                               |   |  |
| Decc 101 e4                            |             |                                 |                                                        |     | fair (1) it suched            |   |  |

#### Section 2: Request Details

Complete relevant fields under Request Details, mandatory fields are marked with an asterisk \*

| Greate Request<br>Minur Software 3 Order Report |         |                               |           | CRIMENTS.                             | 11 - 74             | 1/22                | - |                   | - |
|-------------------------------------------------|---------|-------------------------------|-----------|---------------------------------------|---------------------|---------------------|---|-------------------|---|
| The face is followed to solve the fit           | raje by | ani arishek din mujupa (bahwa | he adding | nd informations in Manager Texpensio. |                     |                     |   |                   |   |
| Employee Details                                |         | 1111101                       |           | 100000000                             | Record Tax          |                     |   |                   |   |
| Kanel Weads                                     | -       | 807779                        |           | Under E. Senar 241 Officer            | fuerTen;Autoral X + |                     |   |                   |   |
| Request Details                                 |         |                               |           |                                       |                     |                     |   |                   |   |
| Wangerwell 2017                                 |         | Department*                   |           | Resourch: Repuest*                    | Job "Be-Beught"     | Call Gette          |   | TERET Such Heips* |   |
| TORNED Teachy and pre-                          | 1       | 10801)/3ea/5.815.pc*          | ÷         | Start Brank                           | Indian (Timori) 🛛 🗖 | Job Desc. spicebol* |   | Converse*         |   |
|                                                 |         |                               |           |                                       |                     |                     |   |                   |   |

#### NB - Comments field

Please use the **Comments** field to provide the approvers with as much information as possible in relation to the background to the manager request.

If you have selected **Manager Request Substitute** for the Employee field in Section 1: Employee Details, please ensure to document the actual name (s) of the employees who were not available to select in the Employee field in the **Comments** field.

#### Section 3: Attached Documents

If you wish, you can upload further information to support the manager request (including a Job Description if relevant).

- Choose **Upload** on the top right-hand corner of the screen.
- Click on the arrow above 'Click or drop files here to upload'
- Locate the file on the computer drive.
- Select 'Open'
- Click on OK.

The uploaded documents will be visible in the Attached Documents section.

| Create Regard<br>Record Strategy (        |   |                                         | Control of                         |                                   | 1                |                  |
|-------------------------------------------|---|-----------------------------------------|------------------------------------|-----------------------------------|------------------|------------------|
| The former first and to administrate      | - | ant moduli d'an ergitane. Station for d | Manufationation of Manager Reports |                                   |                  | 1                |
| Employee Details<br>Nexton<br>Rarer Woots | , | Brances D<br>BCITTN                     | Grade 5- Senier Staff (Moar        | Receil Tan<br>Road Tam (Academic) |                  |                  |
| Reparet Details                           |   |                                         |                                    |                                   |                  |                  |
| Management Unit *                         |   | Department*                             | Associations of                    | 200 Title Second                  | Cost-Darma       | TEM I Tech Mape* |
| 1984 (Tauch Heaps)                        | : | 10.04 17 mail: the peri-                | Bat Sea*                           | Sector (Treat)                    | Jobben spinstel? | (mark)           |
| Additional Information                    |   |                                         |                                    |                                   |                  |                  |
| Attacked Socuments                        |   |                                         |                                    |                                   |                  |                  |
| Terryter                                  |   |                                         |                                    | ale product                       |                  |                  |
|                                           |   |                                         |                                    | contr                             |                  |                  |

5. Click on **Submit** at the bottom right-hand corner, and **Yes** on the next dialog box which will submit the manager request to the approval workflow:

|   | Submit Manager Request                         | Requ |
|---|------------------------------------------------|------|
|   | Would you like to submit this manager request? |      |
| - | NO YES                                         | b 1  |

## Check the approval status of a manager request

- <u>Core Portal</u> > Manager Dashboard > Requests > Manager Requests > Locate the relevant request > click the 3 dots > View. Scroll down and approval status will be available under Request History section.
- A notification to Outlook will also be sent at each stage of the approval process.

## Re-submit a manager request that has been rejected

- <u>Core Portal</u> > Manager Dashboard > Requests > Manager Requests > Locate the relevant request > click the 3 dots > Edit.
- Make the necessary amendments and submit.

### How to approve a Manager Request

Step 1: To view the request that needs to be approved, log in to <u>Core Portal</u> > Manager Dashboard > Approvals.

**Step 2:** All manager request approvals are displayed in the "My Approvals Notifications" widget on the Manager Dashboard and the name of the person who requested the manager request will be shown.

Select View to see the details.

| My Ap | oprovals Notificati             | IOVALS |      |
|-------|---------------------------------|--------|------|
|       | Staff Request - Non Senior Mana | 18 Oct | VIEW |
|       | Staff Request - Non Senior Mana | 25 Oct | VIEW |
|       |                                 |        |      |

**Step 3:** Click **View Details** on the top right-hand corner of the following screen. The form and documents attached to the manager request will display on the next screen:

| My Approvals<br>Mercyr Deritioard 3: Mp.1 |         |    |                                          | ALCON DE                               | less.            | 14                              | -                    | VEW DI TALS                    |
|-------------------------------------------|---------|----|------------------------------------------|----------------------------------------|------------------|---------------------------------|----------------------|--------------------------------|
| Actors                                    | 120.000 |    |                                          |                                        |                  |                                 |                      |                                |
| Search                                    | 0,      | Ĭ  | Manager Request (                        | CID - PMSS Staff)                      |                  |                                 |                      |                                |
|                                           |         |    | 008752<br>Employee humber                | 009966-1<br>Appointment M              |                  |                                 |                      |                                |
| 1                                         |         |    | Report Type<br>Report for DD (PMID IN/F) |                                        |                  |                                 |                      |                                |
| 1                                         |         | -1 | Employee Name<br>Unday Welline           | Job Title<br>Lifetong Learning Manager | Management Unit. | Department<br>LAw Long Learning | Norm per week.<br>10 | Dart Date of DD<br>81(hep/2021 |
|                                           |         |    | Lph. of Service (11)<br>4                | Satisfactory PerC?<br>Yes              |                  |                                 |                      |                                |
|                                           |         |    |                                          |                                        |                  |                                 |                      |                                |
|                                           |         |    |                                          |                                        |                  |                                 |                      | BLACT APPROVE                  |

**Step 4:** Click the **Back** button on the browser window to return to the previous screen and choose **Approve or Reject** as applicable, entering comments when prompted.

| My Approvals<br>Manager Desitioned (): My | Approvals |                                                                                | SIGNER!                                |                 | 1 M                           | -                     | VEWERIALS                        |
|-------------------------------------------|-----------|--------------------------------------------------------------------------------|----------------------------------------|-----------------|-------------------------------|-----------------------|----------------------------------|
|                                           | Updates   |                                                                                |                                        |                 |                               |                       |                                  |
| Search                                    |           | Manager Request ()<br>26-34 2021 12-37                                         | D · PMSS Staff)                        |                 |                               |                       |                                  |
|                                           |           | 008752<br>Employee Number                                                      | 005966-1<br>Appointment of             |                 |                               |                       |                                  |
| 1                                         |           | Request Type<br>Request for CO (Patiti Ital)<br>Employee Name<br>Lindua; Matra | Job Title<br>Lifeling Learning Manager | Management Unit | Department<br>UN-Conglutaning | Hours per week.<br>19 | Start Tale of Dis<br>01/Mac/2021 |
|                                           |           | Lgh. of Service (71)<br>4                                                      | Satisfactory Perf.7<br>Net             |                 |                               |                       |                                  |
|                                           |           |                                                                                |                                        | ooreihr         |                               |                       | RACE ATTEM                       |

- A message will display on screen confirming the request has been approved successfully and a notification will issue to the next approver in the approval workflow.
- Each approver will follow the same steps in order to approve the Manager Request.
- Once the final approver approves the request, a notification will issue to the person who initially submitted the Manager Request informing them the request has been approved.

## Links to Further Resources

Manager Request Quick Reference Guide Video - Creating Manager Requests (6:13 mins)